## 群馬工業高等専門学校

# 令和6年度入学者選抜 Web 出願の手引き

## 目次

| 1. | はじめに・・・・・・・・・・・・・・1     |
|----|-------------------------|
| 2. | 利用環境などについて・・・・・・・・・1    |
| 3. | 出願日程一覧・・・・・・・・・・・・1     |
| 4. | 出願の流れ・・・・・・・・・・・・・2     |
| 5. | Web 出願登録の流れ・・・・・・・・3~9  |
|    | (1)本校ホームページにアクセス        |
|    | (2)Web 出願サイトユーザー登録      |
|    | (3)試験選択 出願情報入力          |
|    | (4)出願内容の確認              |
|    | (5)検定料納付                |
| 6. | 出願書類の準備・提出・・・・・・・・10~11 |
|    | (6)写真票・宛名票印刷            |
|    | (7)出願書類の提出              |
| 7. | 出願書類提出後、試験前に行うこと・・・11   |
|    | (8)受験票の印刷               |

巻末付録 出願内容確認シート

## 1. はじめに

本資料は、令和6年度群馬工業高等専門学校入学者選抜における、Web 出 願上の注意点等をまとめたものです。

出願にあたっては、令和6年度入学者募集要項をよく確認の上、誤りの無 いようにしてください。原則、Web出願登録後の出願内容の変更はできませ ん。

本資料上の Web 出願サイト画面はパソコンで表示した際のものです。スマ ートフォンやタブレットでは、見え方が異なる場合があります。また、Web 出願サイトの利用方法について、ご不明な点がございましたら Web 出願サイ ト右下の「よくある質問」を確認いただくか、「お問合せ先」にご連絡ください。

## 2.利用環境などについて

Web 出願サイト miraicompass(ミライコンパス)の利用には、インターネ ットに接続できる機器(パソコン、スマートフォン、タブレット端末等)が必要 です。また、出願に必要な書類を印刷する際は、ご自宅のプリンタやコンビ ニエンスストア等のマルチコピー機をご利用ください。

## 3. 出願日程一覧

|         | Web 出願登録期間  | 出願書類受付期間   |
|---------|-------------|------------|
| 堆茜      | 令和5年12月11日~ | 令和6年1月5日~  |
| 〕正/ल    | 令和6年 1月 9日  | 令和6年1月9日   |
| 一般,唱国子女 | 令和6年1月10日~  | 令和6年1月23日~ |
| 水。冲回了文  | 令和6年1月24日   | 令和6年1月24日  |

## 4. 出願の流れ

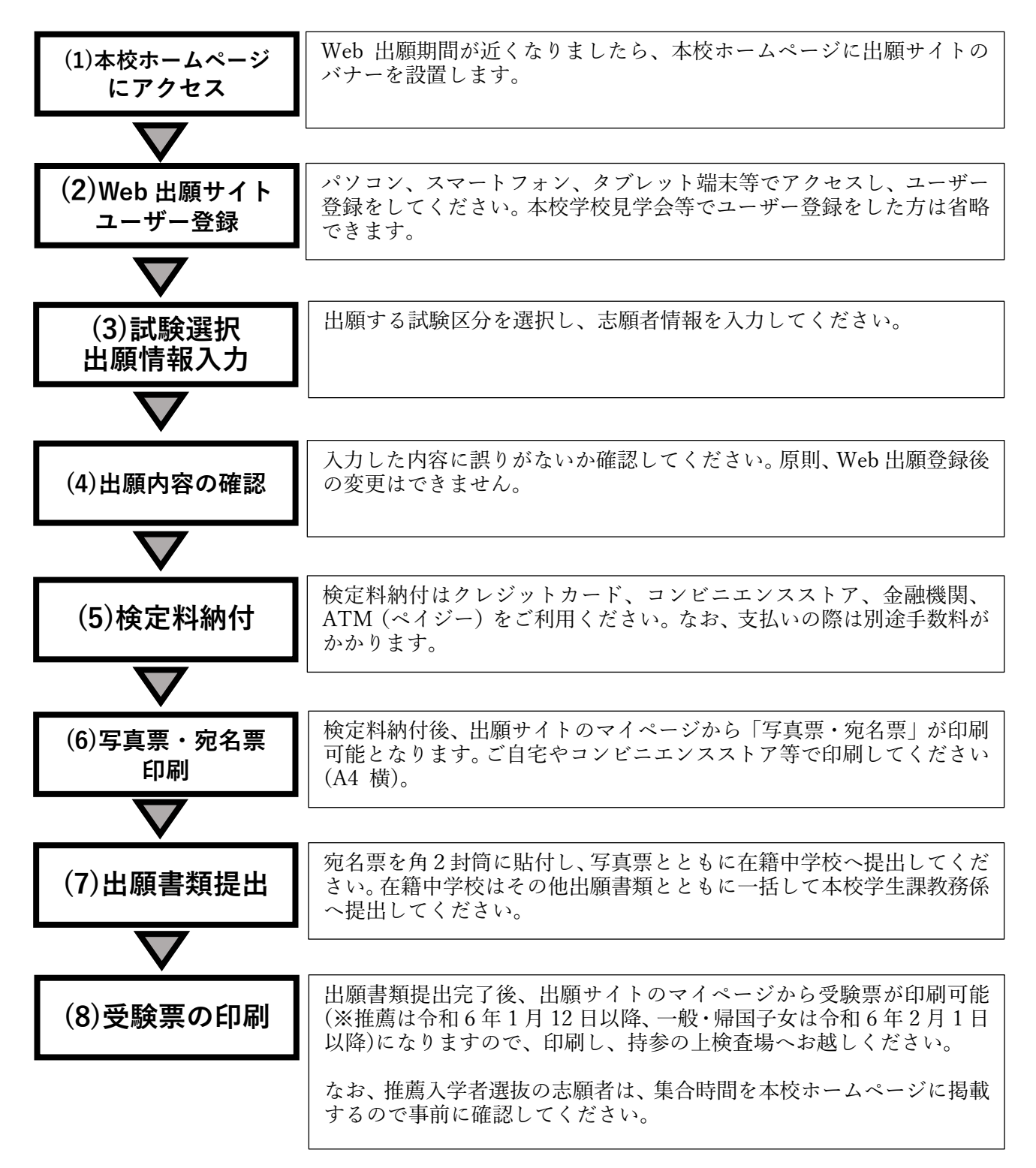

## 5. Web 出願登録の流れ

※巻末に出願内容確認シートがありますので、適宜ご活用ください (1)本校ホームページにアクセス

12月上旬頃、本校ホームページ(トップページ>入学案内>学科(本科)) にWeb出願サイトへのリンクを設置しますので、アクセスしてください。

|                                     | <sup>纖纖</sup><br>重門学校 | 入学希望の方へ       在学生・保護者の方へ       一般・企業の方へ       卒業生の方へ       Q       Q       < | ──<br>お問い合わせ |
|-------------------------------------|-----------------------|----------------------------------------------------------------------------------------------------|--------------|
| National Institute of Technology () | (OSEN) ,Gunma College | 学校案内 学科・専攻科 入学案内 スクールライフ 施設案内 進学・就職 研究・                                                                                                    | 地域連携         |
| 入学案内                                |                       | 学科(本科)                                                                                                    |              |
| 学科(本科)                              | >                     | Web出商                                                                                                    |              |
| 本校4年次への編入学                          | >                     |                                                                                                    |              |
| 専攻科                                 | >                     | インターネット出願                                                                                                    |              |
| 入試イベント                              | >                     | はごちらから Click Mininkompass.                                                                                                    |              |
| 動画で見る群馬高専                           | >                     |                                                                                                    |              |
| 女子中学生・保護者の皆様へ                       | >                     | 日程                                                                                                    |              |
| 入試Q&A                               | >                     | 令和5年度入学者選抜日程                                                                                                    | ^            |

(2)Web 出願サイトユーザー登録 ※ユーザー登録済みの方は(3)へ

「はじめての方はこちら」からユーザー登録(要メールアドレス)をしてく ださい。

| 【はじめて手続される方へ】<br>・ ユーザD(メールアドレス)をはじめて登録される方は、下のボタン<br>をクリックしてください。<br>・ mireicompassサイトでmcID(共通ID)として登録された方は、ログ<br>インにお進みください。<br>はじめての方はこちら                                         | 学校からのお知らせ<br>【出願期間】<br>推薦入学者選抜:2022年12月12日(月)~2022年1月6日(金)23:59<br>一般・帰国子女特別選抜:2023年1月10日(火)~2023年1月25日(水)23:59<br>【ユーザIDについて】<br>①イベント予約を申込された方は、イベント予約時と同じユーザID(メールア<br>レス)でログインしてください。<br>②同じユーザIDで2名以上(兄弟)ご登録される場合は、1人目のログイン後、<br>面右上メニューの「志願者情報変更」より追加登録することができます。 |
|----------------------------------------------------------------------------------------------------|----------------------------------------------------------------------------------------------------|
| <ul> <li>【ユーザID登録がお済みの方へ】</li> <li>・ 登録済みのユーザID(メールアドレス)、パスワードを入力のうえ、<br/>「ログイン」をクリックしてください。</li> <li>・ メールアドレスの変更を希望される場合は、ログイン後、「メールアドレス変更」より変更してください。</li> <li>メールアドレス</li> </ul> | 【出願書類について】<br>出願に必要な書類は本校木ームページ上に公開しておりますので、印刷しご使用<br>ください。<br>https://www.gunma-ct.ac.jp/admission/main_course/<br>【個人情報の保護について】<br>https://www.gunma-ct.ac.jp/forstudent/privacy_policy/                                                                              |
| email                                                                                                    | -<br>システムに関するお知らせ                                                                                                    |
| パスワードの伏字解除<br>Password                                                                                                    | システムからのお知らせはありません                                                                                                    |
| ログイン<br>パスワードをお忘れの方はごちら<br>※ 「利用規約」をご確認いただいたのち、ご利用ください。                                                                                                    |                                                                                                    |

#### (3)試験選択 出願情報入力

ユーザー登録後、登録したメールアドレス(ID)、パスワードを入力し、マ イページへログインしてください。

ログインし、志願者を選択すると「お知らせ・申込履歴」のページが表示 されます。ページ下部の「新規申込手続きへ」をクリックし、入力を進めて ください。

| お知らせ                                                             |                                                         |                             |               |                          |     |
|------------------------------------------------------------------|---------------------------------------------------------|-----------------------------|---------------|--------------------------|-----|
| 【受除宗の与員につい<br>写真貼付欄に頗写真(<br>※頗写真をアップロー<br>【頗写真について】<br>1.最近3ヶ月以P | いて】<br>縦4cm×模3cm)を貼付して<br>ードしていただくと、写真の<br>内撮影(カラー・白黒可) | こください。または、画面<br>粘付が不要になります。 | 1上の青ボタンより顔写真ラ | <b>データをアップロードしてください。</b> |     |
| 2. 正面工+9800<br>20日前5克を公留す                                        | る方はごちら                                                  |                             |               |                          |     |
| 申込履歴<br>申込履歴情報はあり                                                | りません。                                                   |                             |               |                          |     |
|                                                                  | 入試区分                                                    | 申込日                         | 支払方法          | 入金情報                     | 受験票 |
| 申込番号                                                             |                                                         |                             |               |                          |     |

#### Step1…入試区分の選択

出願する入試区分を選択してください。推薦入学者選抜へ出願される方 は、学力検査を受験する場合を想定し、学力検査で一般・帰国子女のどち らを受験するかを併せてご選択ください。

例:推薦入学者選抜を受験し、不合格だった場合は一般入学者選抜を受験する

い

|        | 正局へ | 丁石区派 |  | <b>X</b> / |  |
|--------|-----|------|--|------------|--|
|        |     |      |  |            |  |
| 入試区分選択 |     |      |  |            |  |
|        |     |      |  |            |  |

入試区分選択後、「次へ」をクリックすると「規約同意確認」がポップア ップしますので、最後までお読みいただき、「同意して次へ」をクリックし てください。

### Step 2…志願者情報・保護者情報入力

志願者氏名、住所、生年月日、出身中学校などの必要事項を入力、もしくは選択してください。

志望学科は募集要項(推薦4ページ、一般8ページ、帰国子女13ページ) をよく確認して、誤りのないように選択してください。

| Step2 出願情報入力                               |                   |                             |                     |                  |        |
|--------------------------------------------|-------------------|-----------------------------|---------------------|------------------|--------|
| ■現在ログインしている学校で最新の申込                        | 青報が自動で            | セットされています。                  |                     |                  |        |
|                                            |                   |                             |                     |                  |        |
| お知らせ                                       |                   |                             |                     |                  |        |
| ・当サイトで対応できない漢字は、質問項<br>・ミドルネームがある場合は「名」の機に | 目「外字(旧<br> 記入してく) | 1字)有無」を「有」と選択のうえ、簡易<br>ださい。 | 字体に罟き               | 換えて入力してください。     |        |
|                                            |                   |                             |                     |                  |        |
| 志願者情報入力                                    |                   |                             |                     |                  |        |
| 志頤者氏名(漢字) 🌌                                | 姓:                | 君祥時                         | 名:                  | 高専               | (全角)   |
| 志願者氏名(力ナ) 💩                                | セイ :              | グンマ                         | X7 :                | コウセン             | (全角カナ) |
| 外字(旧字)有無 💩                                 | ● なし              | ಂ ಹರಿ                       |                     |                  |        |
| 生年月日 🚲                                     | 2007年             | : • 7月 • 10日 •              |                     |                  |        |
| 住所                                         | 🗌 海外の             | の方はチェック                     |                     |                  |        |
| 郵便番号 🚲                                     |                   | 住所検索 (半角数字:/                | マンなし7科              | b)               |        |
| 都道府県 💩                                     |                   | ~                           |                     |                  |        |
| 市区町村。参编                                    |                   |                             | (全)                 | 9:(例)〇〇市)        |        |
| 町名・番地 参類                                   |                   |                             | (全)                 | 角:(例)○○1-1-1)    |        |
| 建物名・部屋番号                                   | 例)00              | マンション101                    | (全)                 | 角:(例)○○マンション101) |        |
| ペンシーンシーンシーン     紫急連絡先(携帯電話など)     し     ぽの | $\sim \sim \sim$  |                             | ~<br><sup>数字)</sup> | ~~~~~            |        |
| 上記の緊急連絡先名(例:父の会                            |                   |                             |                     |                  |        |
| ALI ON                                     | 本人との緒             | 売柄を選択してください。                |                     |                  |        |
| 志願者との続柄。よ願                                 | 選んでく              | ださい <b>、</b>                |                     |                  |        |
|                                            |                   |                             |                     |                  |        |
|                                            |                   | 戻る                          | 画面へ                 |                  |        |

#### Step 3 ··· 試験選択

#### 推薦入学者選抜に出願する場合

推薦入学者選抜の結果、学力検査(2月11日(日))を受験することになっ た場合を想定し学力検査受験会場(本校検査場(群馬高専)、熊谷検査場、最 寄り地)を選択してください。

学力検査で帰国子女特別選抜を受験する場合は選択不要です。

#### 一般入学者選抜から出願する場合

単願/併願、および学力検査受験会場(本校検査場(群馬高専)、熊谷検査場、最寄り地)の組み合わせを1つ選択してください。

#### 帰国子女特別選抜から出願する場合

帰国子女特別選抜を受験する場合は選択不要です。

学力検査受験地などを選択すると、受験する入試区分、試験名、「選択」ボ タンが表示されますので、「選択」をクリックしてください(帰国子女特別選 抜を受験する場合、はじめから「選択」ボタンが表示されます)。クリックす ると「現在選択中の試験」に選択した入試区分・試験名が表示されます。

|      |                | <b>単願/併願、受験会場</b> 単顯·本校榜   |
|------|----------------|----------------------------|
|      |                | 検索された試験                    |
| 選択   | 試験名            | 入試区分                       |
| ≫ 選択 | 単顧・本校検査場(群馬高専) | 【本科】一般入学者選抜                |
| 選択解除 | 試験名            | 入試区分                       |
|      |                | 申込済試験                      |
|      | 試験名            | 入試区分                       |
|      |                |                            |
| 3    | 試験名<br>試験名     | · 沃江通八中の武康 入試区分 申込済試験 入試区分 |

6

#### (4)出願内容の確認

試験の選択まで完了しましたら、一旦「保存して中断する」を選択し、 「マイページ」→「申込確認」から入力内容に誤りがないか確認することを 強くおすすめします。

申込確認のページから、申込内容が一覧になった「申込内容確認書」が印 刷できますので、中学校の先生に確認いただくこともできます。

| は気力                                                       |                                                 | नि                         | 「驗久                                           |      | 潮北解除          |           |
|-----------------------------------------------------------|-------------------------------------------------|----------------------------|-----------------------------------------------|------|---------------|-----------|
| 「木利」一般入学                                                  | 考選坊                                             |                            |                                               |      | JES 1/ 75+ PA | :2:10e282 |
| 1441-41 102/13                                            |                                                 |                            |                                               |      |               |           |
|                                                           |                                                 |                            |                                               |      |               |           |
| 申込)済試験<br>入試 <b>区分</b>                                    |                                                 |                            | iii (k)                                       | ¢.   |               |           |
|                                                           |                                                 |                            | ₽*VidX*                                       | н    |               |           |
|                                                           |                                                 |                            |                                               |      |               |           |
| お知らせ                                                      |                                                 |                            |                                               |      |               |           |
|                                                           |                                                 |                            | · · · · · · · · · · · · · · · · · · ·         |      |               |           |
| くり内容に誤りか<br>(Step2:情報入力                                   | ルの唯総使、「お文払い画面へ<br>)画面、Step3:試験選択画面を再            | 」 バタンより、 バ/<br>確認後、Step4:「 | へ進んでください。<br>「お支払い画面」へ進んでください。                | )    |               |           |
|                                                           |                                                 |                            |                                               |      |               |           |
|                                                           |                                                 | 戻る                         | お支払い画面へ 保存して                                  | 中断する |               |           |
|                                                           |                                                 |                            |                                               |      |               |           |
|                                                           |                                                 |                            |                                               |      |               |           |
|                                                           |                                                 |                            |                                               |      |               |           |
|                                                           |                                                 |                            | $\mathbf{V}$                                  |      |               |           |
|                                                           |                                                 |                            | V                                             |      |               |           |
| 申込情報任                                                     | 保存完了                                            |                            | V                                             |      |               |           |
| 申込情報低                                                     | 保存完了                                            |                            | V                                             |      |               |           |
| 申込情報低                                                     | 保存完了                                            |                            |                                               |      |               |           |
| ■申込情報位                                                    | 保存しました                                          |                            | <b>V</b>                                      |      |               |           |
| ■ 申込情報化                                                   | R存完了<br>C保存しました                                 | ŧ.                         |                                               |      |               |           |
| ■ 申込情報の<br>■ 申込情報を<br>申込を再開する                             | 呆存完了<br>ご保存しました<br>場合はマイページよりお願いしま?             | ġ.                         |                                               |      |               |           |
| ■ 申込情報化<br>■ 申込情報を<br>申込を再開する                             | 呆存完了<br>と保存しました<br>場合はマイページよりお願いしま <sup>1</sup> | ŧ.                         |                                               |      |               |           |
| ■ 申込情報化<br>■ 申込情報を<br>申込を再開する                             | 呆存完了<br>を保存しました<br>場合はマイページよりお願いしま?             | ŧ.                         | ▼                                             |      |               |           |
| 申込情報の<br>申込情報を<br>申込を再開する                                 | 呆存完了<br>で保存しました<br>場合はマイページよりお願いしま?             | ŧ.                         | ▼                                             |      |               |           |
| ■申込情報の<br>申込情報を<br>申込を再開する                                | 呆存完了<br>を保存しました<br>場合はマイページよりお願いします             | <del>،</del>               | マイページへ         ログアウト                          |      |               |           |
| 申込情報付けません<br>申込情報を<br>申込を再開する                             | 呆存完了<br>を保存しました<br>場合はマイページよりお願いしま?             | ġ°                         | マイページへ         ログアウト                          |      |               |           |
| 申込情報付けます。                                                 | 呆存完了<br>E保存しました<br>場合はマイページよりお願いしま?             | ŧ.                         | マイページへ       ログアウト         マイページへ       ログアウト |      |               |           |
| <ul> <li>申込情報会</li> <li>申込情報会</li> <li>申込を再開する</li> </ul> | 保存完了<br>℃保存しました<br>場合はマイページよりお願いします             | <del>،</del>               | マイページへ       ログアウト         マイページへ       ログアウト |      |               |           |
| 申込情報付けます。 申込情報付けます。 申込信報付けます。 申込を再開する。 申込履歴 申込履歴          | 保存こ了 ₹保存しました 場合はマイページよりお願いしま?                   | ġ°                         | マイページへ<br>ログアウト<br>マイページへ<br>ログアウト            | ·    |               |           |

(5)検定料納付

入力内容に誤りがないか確認ができましたら、マイページ「申込履歴」の 「続きから」をクリックし、入力を再開してください。

| 申込履歴      |             |      |      |      |      |            |     |
|-----------|-------------|------|------|------|------|------------|-----|
| 申込番号      | 入試区分        | 申込日  | 支払方法 | 入金情報 |      |            | 受験票 |
| 232000009 | 【本科】一般入学者選抜 | 一時保存 | -    | -    | 申込確認 | 続きから キャンセル | -   |

Step3 の画面まで進み、「お支払い画面へ」をクリックすると Step4 お支 払い方法の入力へ進みます。希望する支払方法を選択し、「確認画面へ」を クリックしてください。

※お支払い方法によって事務手数料が異なります。また、事務手数料は志 願者負担となります。

| Step4 お支払い方法の入力                                                                      |                                 |        |
|--------------------------------------------------------------------------------------|---------------------------------|--------|
|                                                                                      |                                 |        |
| 試験名                                                                                  |                                 |        |
| 入試区分                                                                                 | 試験名                             |        |
| 【本科】一般入学者選抜                                                                          | 一般入学者選抜・単簡(本校)                  |        |
|                                                                                      | 受験料・検定料 ¥16,5                   | 500-   |
| お支払い方法の選択<br>※お支払い方法により事務手数料が異なりますので、事務                                              | 手数料を確認しお手続きしてください。              |        |
| <ul> <li>クレジットカード</li> </ul>                                                         | [事務手数料                          | ¥514-] |
| 0 コンビニエンスストア                                                                         |                                 |        |
| ○ ペイジー・金融機関ATM(現金)                                                                   |                                 |        |
| ご利用可能な金融機関ATMについて                                                                    |                                 |        |
| ○ ペイジー・金融機関ATM(カード・通帳)                                                               |                                 |        |
| ご利用可能な金融機関ATMについて                                                                    |                                 |        |
| ○ ペイジー (ネットバンキング)                                                                    |                                 |        |
|                                                                                      |                                 |        |
|                                                                                      |                                 |        |
| お知らせ                                                                                 |                                 |        |
| ◆手数料が表示されますので、必ずご確認ください。<br>(支払い手段を変更する場合は、この画面に戻り再選択し<br>◆入学検定料決済後の申込内容間違いによる取消し・返金 | してください。)<br>金は一切できませんのでご注意ください。 |        |
|                                                                                      | 戻る 確認画面へ                        |        |

Step5 出願情報の確認で、入力内容に誤りがないか再度確認してください。支払方法でクレジットカードを選択した場合は、この画面でクレジットカード情報を入力してください。最後に、「申込内容」「志願者情報」を確認しながらチェックボックスにチェックを入れ、「上記内容で申込む」をクリックしてください。

## これ以降、Web 出願内容の変更はできませんので十分注意してください。

| Step5<br>ゴ原情報の確認                                               |                                           |    |
|----------------------------------------------------------------|-------------------------------------------|----|
| 試験名・受験料・検定料・おう                                                 | え払い方法の確認                                  |    |
| 試験名                                                            | 一般入学者選抜· 単頤 (本校)                          |    |
| 受験料・検定料                                                        | 16,500円                                   |    |
| 爭扬于数科<br>合計                                                    | 514円<br>17,014円                           |    |
| ~~~~~                                                          |                                           | ~~ |
| 上記入力内容にお間違えはありませんか<br>「上記内容で申込む」ボタンクリック後<br>クリックする前に以下の項目を再確認し | ,<br>修正ができなくなります。<br>誤りがなければチェックをつけてください。 |    |
| 申込内容                                                           |                                           |    |
| 群馬工業高等専門学校(テスト)                                                |                                           |    |
| お申込みの試験は以下の内容でお腊                                               | 違えはありませんか                                 |    |
| 一般入学者選抜・単剛                                                     | ( (本校)                                    |    |
| 志願者情報                                                          |                                           |    |
| 志願者氏名(漢字)は志願者本人の                                               | 6名ですか                                     |    |
| 群馬 高専                                                          |                                           |    |
| 生年月日 は志願者本人の生年月日                                               | ですか                                       |    |
|                                                                |                                           |    |
| 住所は全て入力されていますか(入                                               | 力可能文字数を超える場合を除く)                          |    |
|                                                                |                                           |    |
| その他申込内容に誤りはありません                                               | <i>t</i> >                                |    |
|                                                                | 戻る 上記内容で申込む                               |    |

## 6. 出願書類の準備・提出

#### (6)写真票・宛名票 印刷

検定料の支払が完了すると、マイページの「申込履歴」に「受験票」ボ タンが表示されますので、クリックしてください。ダウンロード画面が表 示され、「『宛名票』表示」ボタンをクリックすると宛名票・写真票がダウ ンロードできますので、ダウンロードし A4 横で印刷してください。

印刷後、写真票には3か月以内に撮影した写真をはり付けてください。 なお、写真票の写真はあらかじめマイページからアップロードすること で、直接印刷することもできます。

また、学力検査受験地で最寄り地を選択した方は、印刷後、写真票に受 入可能と連絡のあった受験地を記入してください。

| 书込番号                                                                                     | 入試区分                          | 申込日        | 支払方法     | 入金情報        |      | 受験票 |  |
|------------------------------------------------------------------------------------------|-------------------------------|------------|----------|-------------|------|-----|--|
| 30500002                                                                                 | 【本科】推薦入学者選抜(学力検査・一般)          | 11月9日      | クレジットカード | 決済完了(11月9日) | 申込確認 | 受験票 |  |
|                                                                                          |                               |            |          |             |      |     |  |
|                                                                                          |                               |            |          |             |      |     |  |
| 「ガムト」                                                                                    | 7-6                           |            |          |             |      |     |  |
|                                                                                          |                               |            |          |             |      |     |  |
| 受験栗PDFをダウンロードします。                                                                        |                               |            |          |             |      |     |  |
| 顔写真を登録しておくと、受験栗PDFに頗写真を表示することができます。                                                      |                               |            |          |             |      |     |  |
| (写真の登録はマイページより行えます)                                                                      |                               |            |          |             |      |     |  |
| ブラウザ上でPDFを開き印刷を行うと、罫線が消えたり、レイアウトが崩れる場合があります。<br>DDFを保存した後は、AdobeDeaderを利用してまた。印刷を行ってください |                               |            |          |             |      |     |  |
|                                                                                          |                               |            |          |             |      |     |  |
| Auoperea                                                                                 | Merをおける CAN / JAA トリングよりタリンロー | ru, 1928-, | いいしくにさい。 |             |      |     |  |
|                                                                                          | Adobe                         |            |          |             |      |     |  |

※「受験票」表示ボタンは印刷可能になった後に表示されます。(11ページ参照)

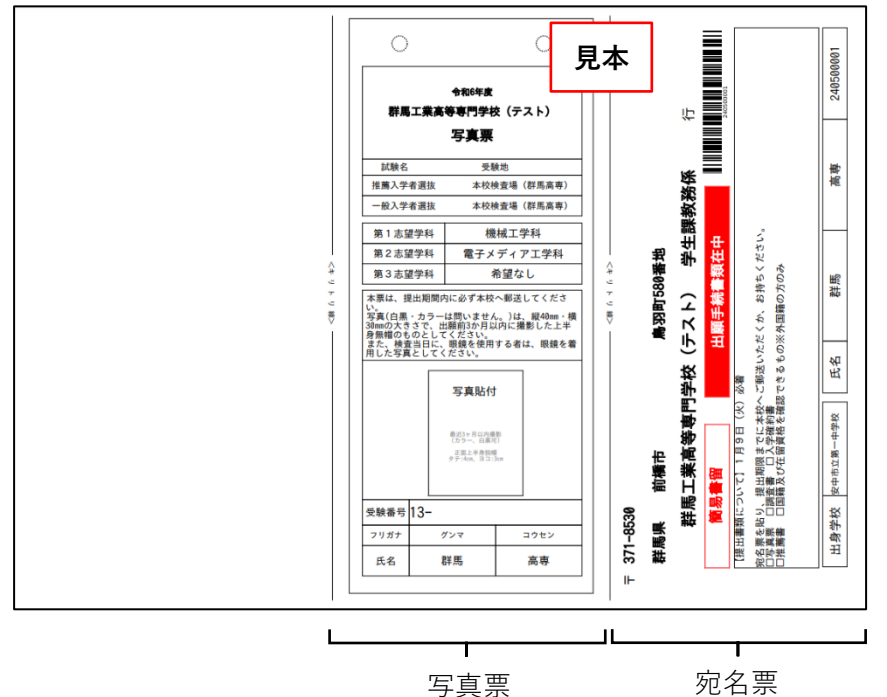

10

#### (7)出願書類提出

写真票・宛名票は印刷後、キリトリ線に沿って切り取ってください。宛 名票は角2封筒に貼付し、写真票、その他必要な出願書類(募集要項でご確 認ください)と併せて中学校等へ提出してください。

中学校等から出願書類が本校に提出されることにより、出願が完了とな ります。

### 7. 出願書類提出後、試験前に行うこと

#### (8)受験票の印刷

出願書類提出完了した方は、出願サイトのマイページから受験票が印刷 可能になります(※推薦は令和6年1月12日以降、一般・帰国子女は 令和6年2月1日以降を予定)。マイページから受験票をA4横で印刷し、 キリトリ線で切り取って、検査当日忘れずに持参して会場へお越しくださ い。また、学力検査受験地で最寄り地を選択した方は、印刷後、受験票に 受入可能と連絡のあった受験地を記入してください。

なお、推薦入学者選抜の志願者は、集合時間を本校ホームページに掲載す るので事前に確認してください(1月12日以降を予定)。

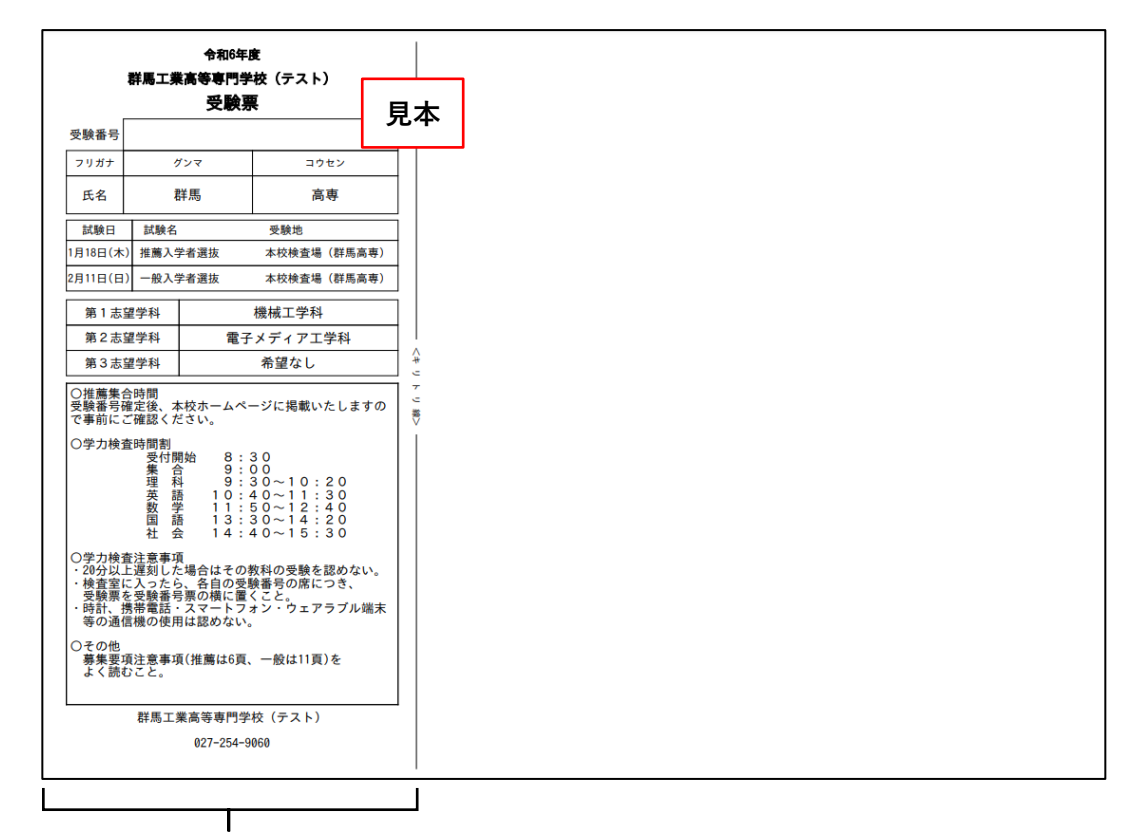

受験票

## 群馬高専 出願内容確認シート

#### 試験選択

| 入試区分<br>(Step1)      | <b>志望学科</b><br>(Step2)                 | <b>単願</b><br><b>併願</b><br>(Step3) | <b>学力検査</b><br>(2/11)受験地<br>(Step3)                                           | 試験日                                    | 提出書類                                           |
|----------------------|----------------------------------------|-----------------------------------|-------------------------------------------------------------------------------|----------------------------------------|------------------------------------------------|
| 推薦入学者選抜<br>(学力:一般)   | <u>第 1</u><br><u>第 2</u><br><u>第 3</u> | 単願                                | <ul> <li>□本校会場</li> <li>□熊谷会場</li> <li>□最寄り地等</li> <li>注:推薦は本校会場のみ</li> </ul> | 推薦:1 月 18 日<br>一般:2 月 11 日             | 推薦書<br>入学確約書(単願)<br>調査書<br>写真票<br>宛名票(角2封筒に貼付) |
| 推薦入学者選抜<br>(学力:帰国子女) | 第1                                     | 単願                                | 本校会場                                                                          | 推薦:1 月 18 日<br><sub>翩社</sub> :2 月 11 日 | 推薦書<br>入学確約書(単願)<br>調査書<br>写真票<br>宛名票(角2封筒に貼付) |
| 一般入学者選抜              | <u>第1</u><br><u>第2</u><br><u>第3</u>    | □単願<br>□併願                        | □本校会場<br>□熊谷会場<br>□最寄り地等                                                      | 2月11日                                  | 入学確約書(単願)※<br>調査書<br>写真票<br>宛名票(角2封筒に貼付)       |
| 帰国子女特別選抜             | 第1                                     | 単願                                | 本校会場                                                                          | 2月11日                                  | 入学確約書(単願)<br>調査書<br>写真票<br>宛名票(角2封筒に貼付)        |

※単願で出願した者のみ。併願で出願した者は出願時入学確約書提出不要です。

## 志願者・保護者情報(Step2)

| フ リ ガ ナ<br>志願者氏名 |     | 生年月日<br>(西暦) | 年    | 月   | H |
|------------------|-----|--------------|------|-----|---|
| 住 所              | Ŧ   |              |      |     |   |
| 電話番号             | ( ) | 緊急連絡先        | (    | )   |   |
| 出身中学校名           |     |              |      |     |   |
| 中学校住所<br>電 話 番 号 | ⊤   |              | 電話番号 | ( ) |   |
| 保護者氏名            |     | 志願者との続柄      |      |     |   |